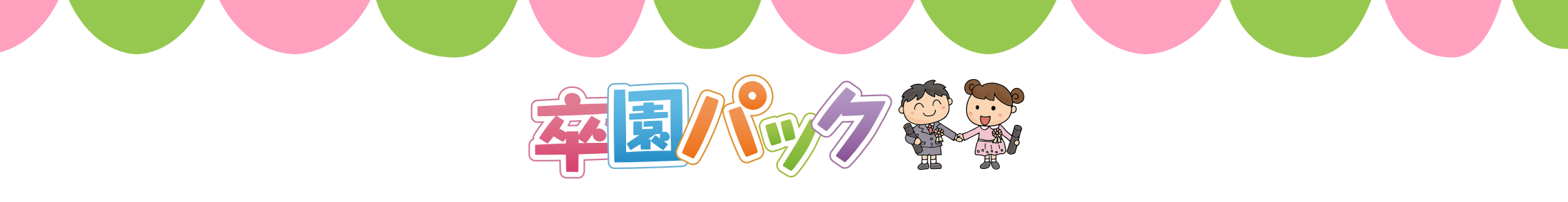

## Microsoft<sup>®</sup> PowerPointで原稿作成をお考えのお客様へ

※ こちらの資料はMicrosoft® PowerPoint 2013(以下、PowerPoint)を 元に作成されております。 お使いのバージョンによっては、表示が異なったり使用できない機能

が含まれている場合があります。

※ PowerPointやその他ソフトウェアで作成いただいたデータを ご入稿いただく場合は、PDFに変換してからご入稿ください。 原稿の作成方法は「切り貼り編集」扱いとさせていただいており ます。

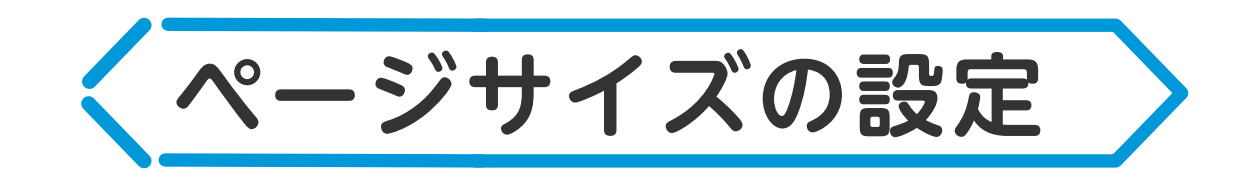

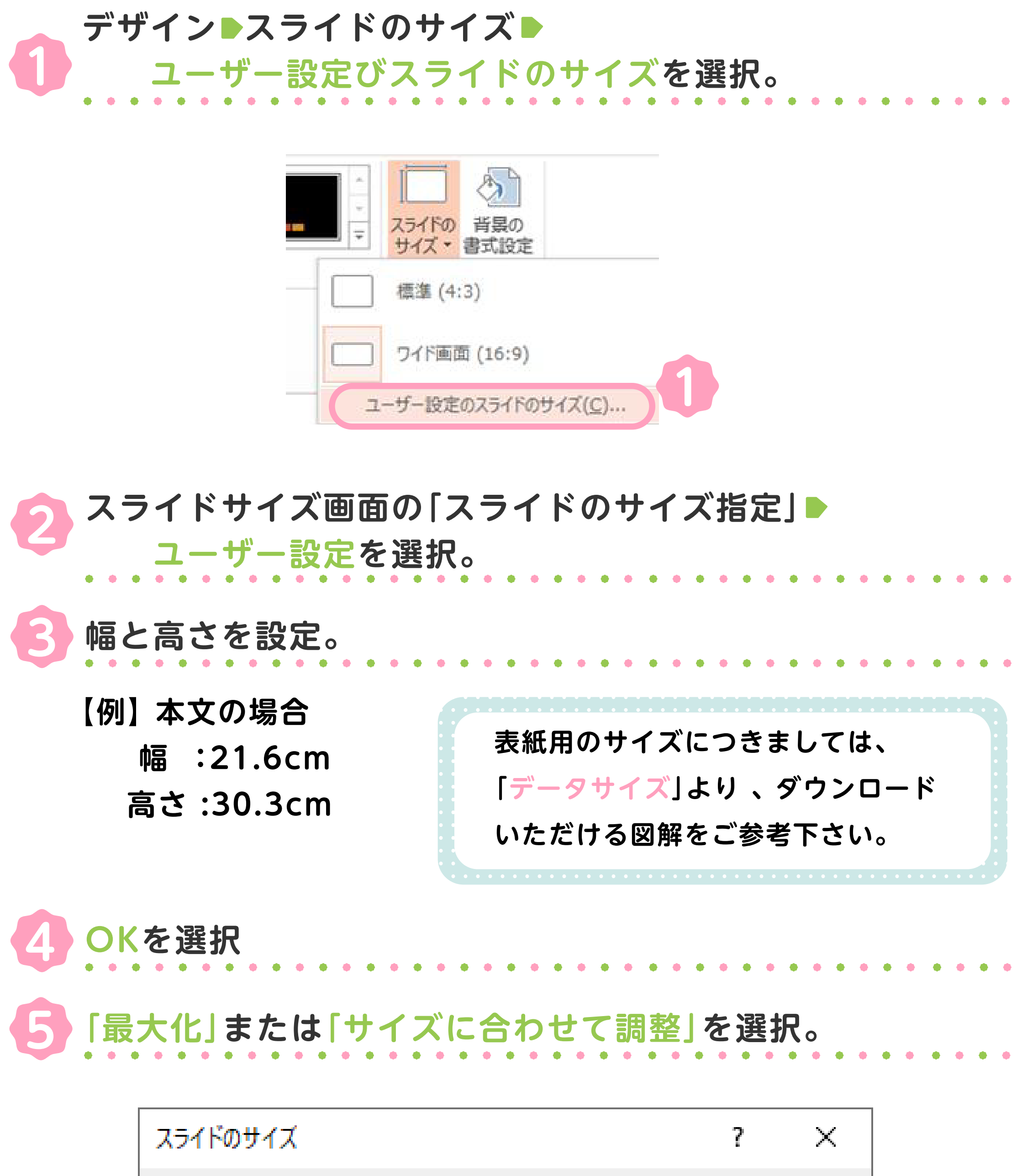

| スライドのサイズ指定(S): | 印刷の向き    |
|----------------|----------|
| ユーザー設定         | - スライド   |
| 幅( <u>W</u> ): | ■ ● 縦(P) |

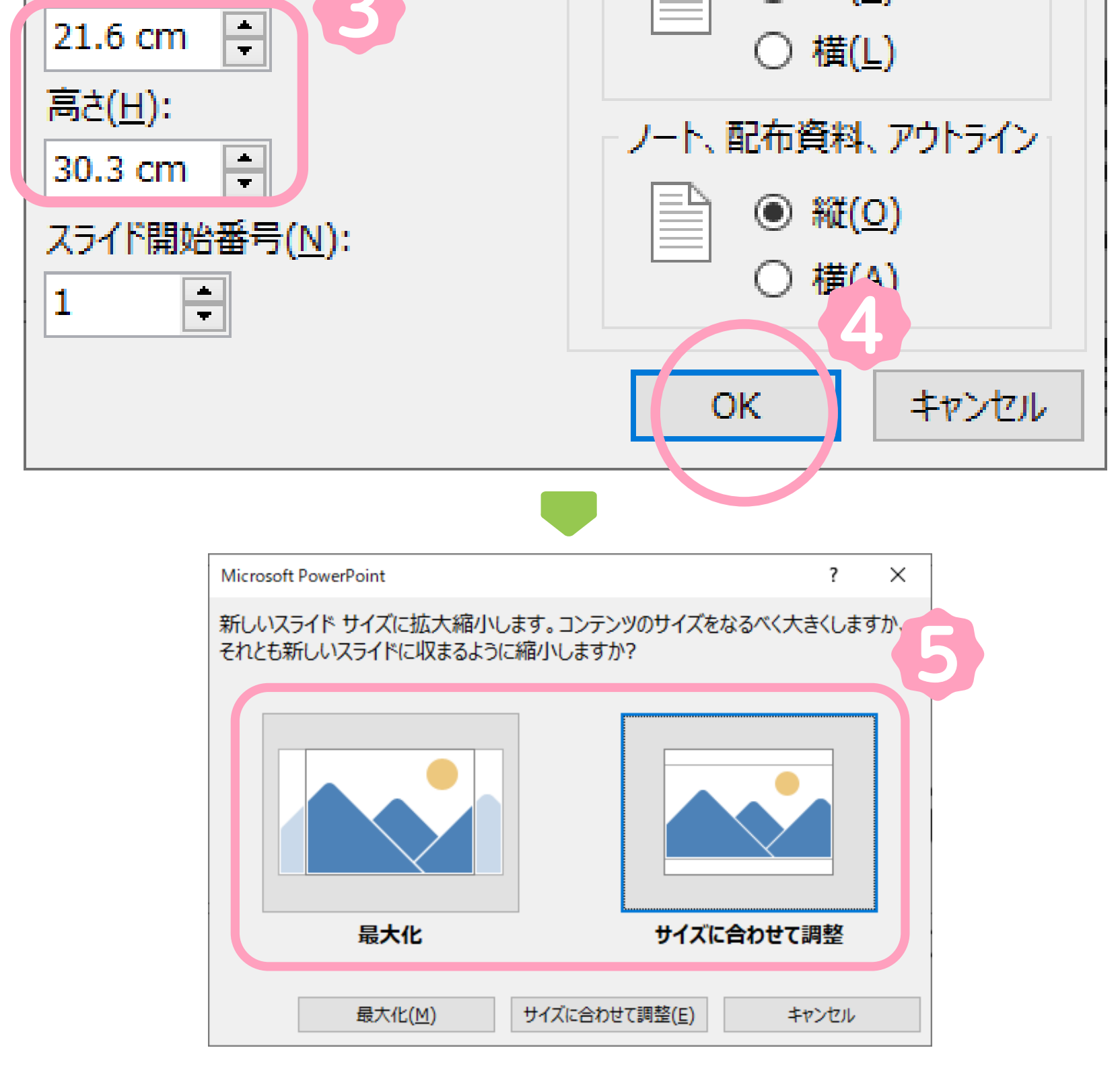

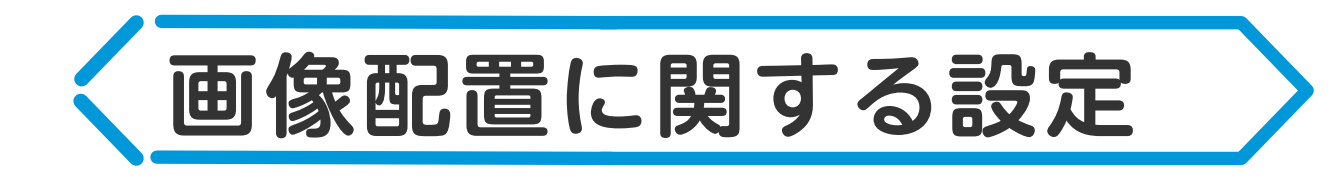

~PowerPoint内の画像を高画質で維持する方法~

● ファイル ▶オプション ▶ 詳細設定を選択

PowerPointのオプション画面 🕨

「ファイル内のイメージを圧縮しない」にチェック

※高解像度の画像を維持すると、ファイルサイズが大きくなってしまうため ご注意下さい 。

 3 OKを選択

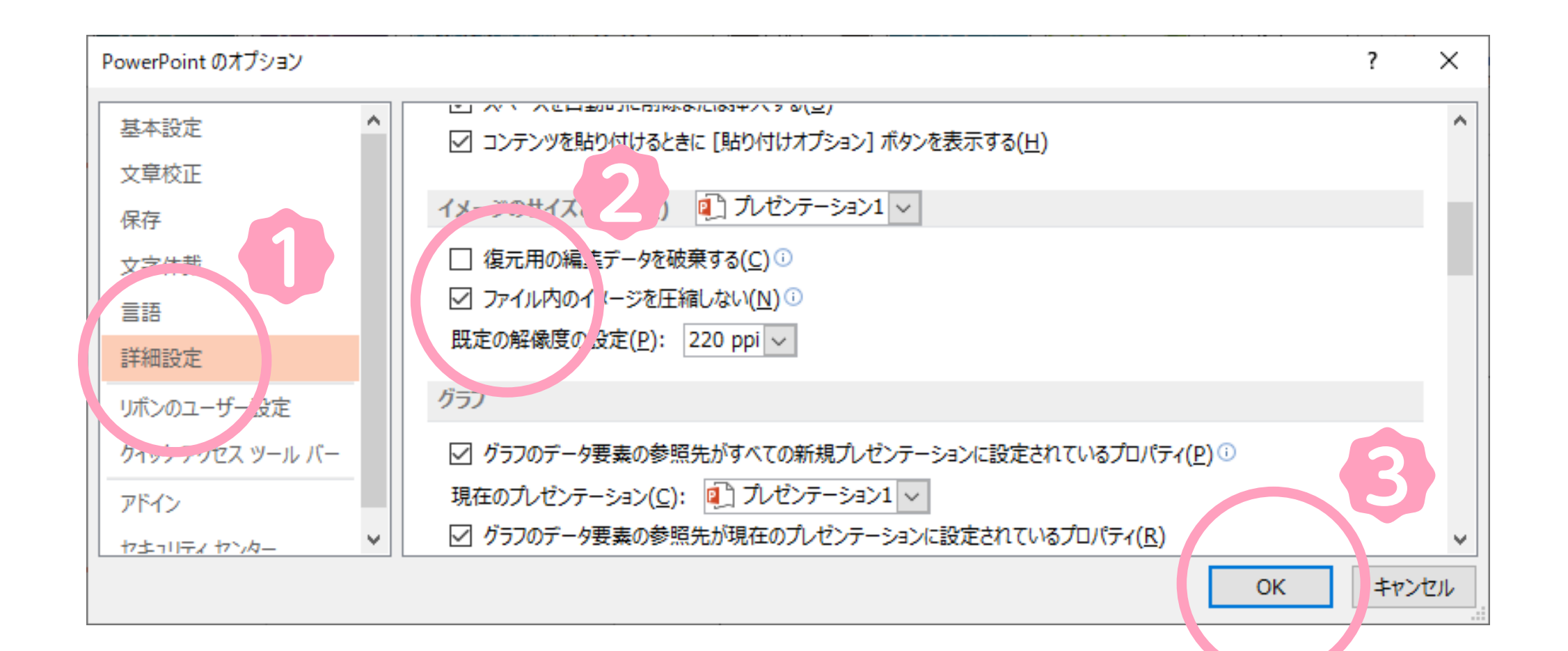

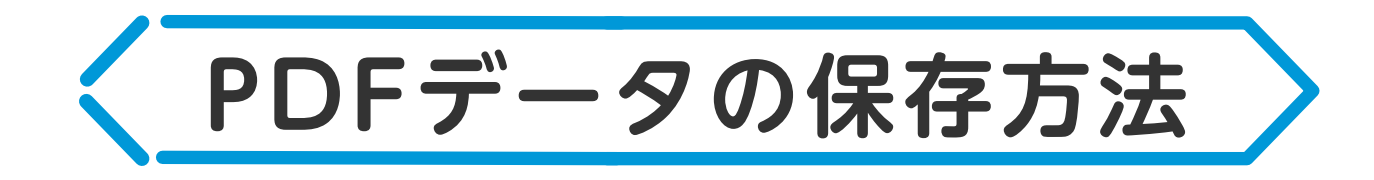

## ~PowerPointで作成した原稿をPDFデータで保存する~

※こちらはPDFデータへの保存方法となります。 PowerPointデータの保存もお忘れにならないようにご注意下さい。

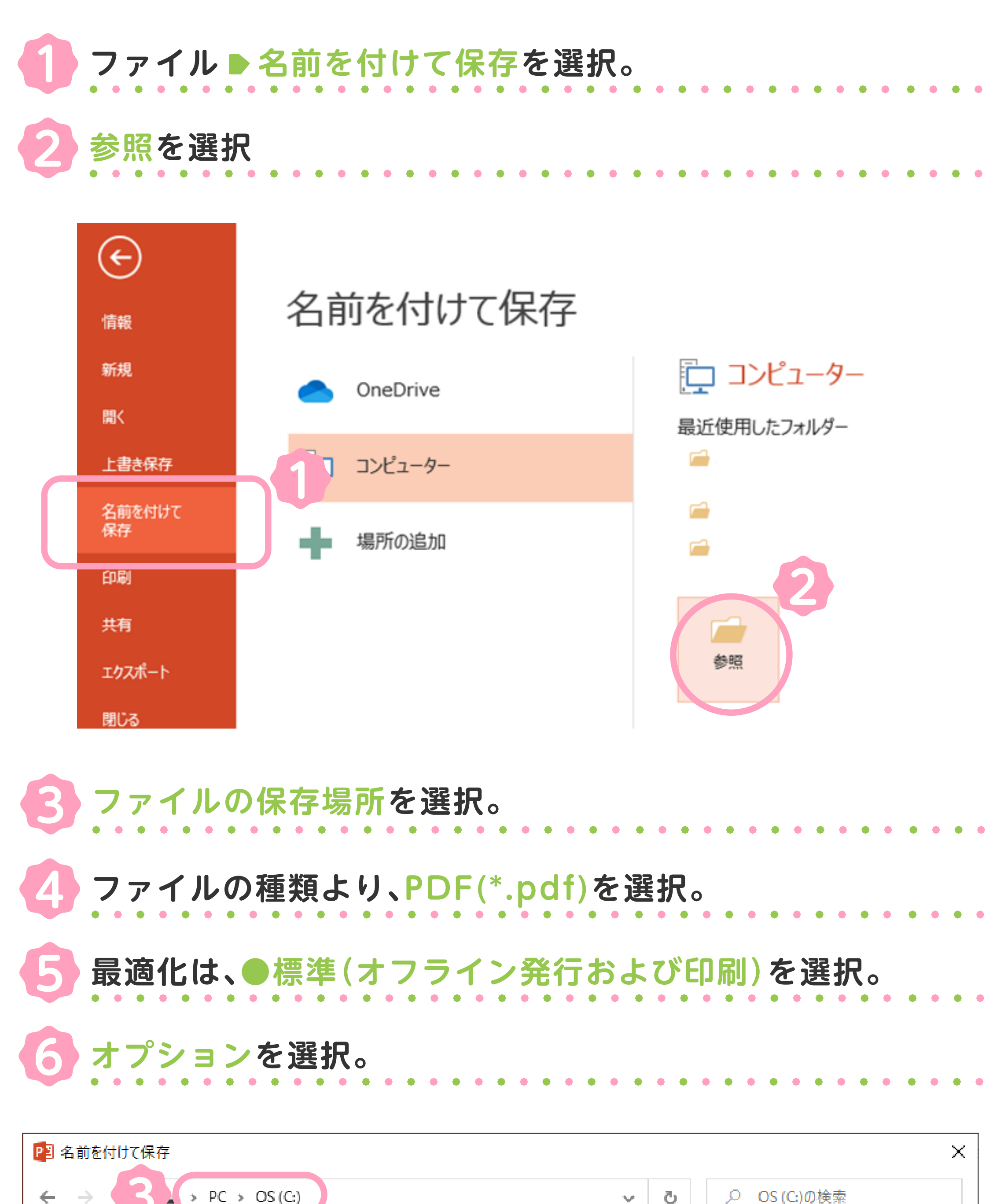

| $\leftrightarrow \rightarrow$ <b>3</b> $\rightarrow$ PC $\rightarrow$ OS (C:)                          | ٽ ~                                                                                                   | , O OS (C:)の検索                                                                                                    |
|----------------------------------------------------------------------------------------------------|----------------------------------------------------------------------------------------------------|----------------------------------------------------------------------------------------------------|
| 整理 ▼ 新しいフォルダー                                                                                          |                                                                                                    | EE 🕶 😮                                                                                                    |
| ■ PC<br>3D オブジェクト<br>↓ ダウンロード                                                                          | ▲ 名前<br>Apps<br>Dell                                                                                  | 更新日時<br>2019/10/19 2:39<br>2019/10/19 3:50                                                                        |
| <ul> <li>■ デスクトップ</li> <li>※キュメント</li> <li>■ ピクチャ</li> <li>※ ビデオ</li> <li>&gt; ミュージック</li> </ul>       | Drivers<br>Intel<br>Iangpacks<br>MSOCache<br>PerfLogs<br>Prntdrvr                                     | 2019/10/19 2:35<br>2021/04/22 18:29<br>2019/04/20 9:31<br>2019/11/26 20:50<br>2021/04/22 18:56<br>2021/04/23 8:23 |
| L OS (C:)                                                                                              | Drogram Filer                                                                                         | >0021/05/26 16:49                                                                                                 |
| <u>N</u> ): P2.pdf<br>ファイルの種類( <u>T</u> ): PDF (*.pdf)                                                 |                                                                                                    | ~                                                                                                    |
| 作成者: USER<br>タグ: タグの追加<br>タイトル: タイトルの追加<br>件名: 件名の指定<br>オプション( <u>O</u> )<br>✓ 発行後にファイルを開く( <u>E</u> ) | マネージャー: マネージャーの指定<br>会社: 松澤印刷株式会社<br>分類項目: カテゴリの追加<br>コメント: コメントの追加<br>5 (◎ 標準 (オンライン発行およ<br>75日刷\(A) |                                                                                                    |
| ▲ フォルダーの非表示                                                                                            | (〒)(M)<br>ツール(L) ▼                                                                                    | 保存( <u>S</u> ) キャンセル                                                                                              |

オプションより

●「□アクセシビリティ用のドキュメント構造タグ」と

「□ISO 19005-1に準拠(PDF/A)」のチェックを外す 。

❷「フォントの埋め込みが不可能な場合はテキストをビットマップに

変換する」にチェックを入れる 。

| 8 | 0 | K | を | 逞 | Ęţ | 沢 |
|---|---|---|---|---|----|---|
|   |   |   |   |   |    |   |

|     | オプション                                                                         |                           | ? ×            |
|-----|-------------------------------------------------------------------------------|---------------------------|----------------|
|     | 範囲                                                                            |                           |                |
|     | <ul> <li>● すべて(A)</li> <li>○ 現在のスライド(C)</li> <li>○ 目的別スライド ショー(O):</li> </ul> | ○ 選択した部分(S) ~             |                |
|     | ○ スライド指定(I) 開始(F): 1                                                          |                           |                |
|     | 発行オプション                                                                       |                           |                |
|     | 発行対象( <u>W</u> ):                                                             |                           |                |
|     | スライド 🗸                                                                        | 1 ページあたりのスライド数(L):        |                |
|     | スライドに枠を付ける(E)                                                                 | 順序:                       | ● 横位置(Z) [3] 4 |
|     | □ 非表示のスライドを含める( <u>H</u> )                                                    |                           | ○ 縦位置(V)       |
|     | □ コメントおよびインク注釈を含める( <u>K</u> )                                                |                           |                |
|     | 印刷対象外の情報を含める                                                                  |                           |                |
|     | □ ドキュメントのプロパティ( <u>R</u> )                                                    |                           |                |
| 7-0 | □ アクセシビリティ用のドキュメント構造タ                                                         | <sup>ヴ</sup> ( <u>M</u> ) |                |
|     | PDF のオプション                                                                    |                           |                |
|     | □ ISO 19005-1 に進拠 (PDF/A)(1)                                                  |                           |                |
| 7-2 | ☑ フォントの埋め込みが不可能な場合は                                                           | テキストをビットマップに変換する(         |                |
|     |                                                                               |                           | OK キャンセル       |
|     |                                                                               |                           |                |

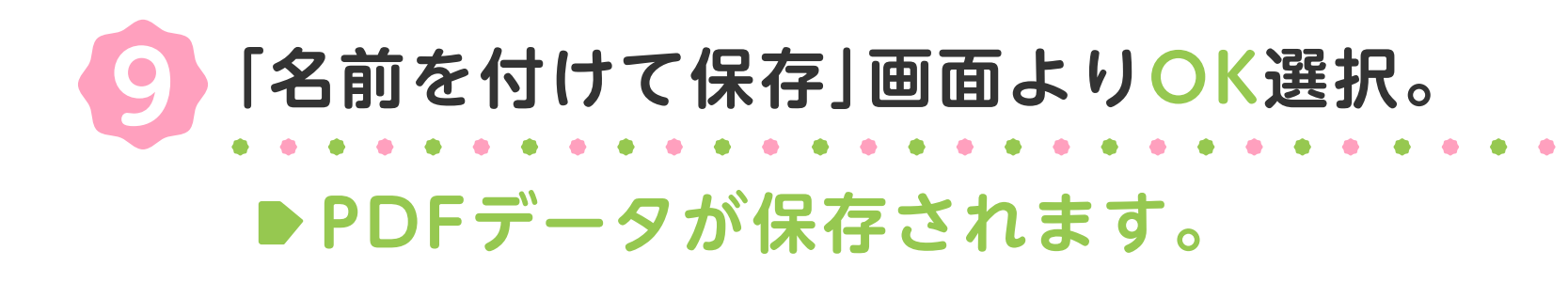

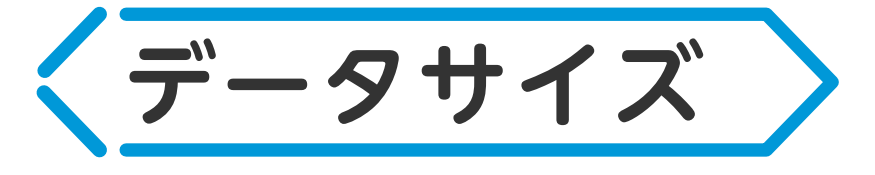

ご入稿いただくPDFのサイズは下記図解よりダウンロード いただけますのでご参考下さい。

## ● 本文(お手がる冊子・よくばり思い出パック共通)

https://xn--pckwb0bx63wf6d.bookclick.jp/sotsuen-pack/honbun.pdf

## ▶お手がる冊子パック表紙

https://xn--pckwb0bx63wf6d.bookclick.jp/sotsuen-pack/otegaru\_hyoshi.pdf

● よくばり思い出パック(ハードカバーオプション無し)表紙

https://xn--pckwb0bx63wf6d.bookclick.jp/sotsuen-pack/yokubari\_hyoshi\_sc.pdf

▶よくばり思い出パック(ハードカバーオプション有り)表紙

https://xn--pckwb0bx63wf6d.bookclick.jp/sotsuen-pack/yokubari\_hyoshi\_hc\_k.pdf